# Лекция

# Лекция 8. Технологии за обработка, анализиране и представяне на бизнес информация

# Област на приложение на ПП тип електронни таблици

Обобщаване и анализиране на количествена информация Визуализиране на данни – графично представяне Обработване на данни – изчисления и преобразуване

- Таблично представяне на данни типично за планово-икономически решения, икономически разчети, калкулации, планово-прогнозна дейност.
- Създаване на симулационни модели използват метода "каквоако"; позволяват многократни пресмятания.
- Навсякъде, където се съставят планове, баланси, бюджети, справки и сведения и други документи в таблична форма, този тип ПП могат успешно да се използват

#### Конкретни приложения на електронните таблици

- О Създаване на производствена програма
- Сравняване на различни продуктови листи за използване ресурсите на предприятието цени, разходи, нормативи.
- О Инвестиционен план замяна на техниката с нова
- Финансов анализ на фирмата във вертикален и хоризонтален план
- Контрол на финансовата дейност показатели, структура, капиталово бюджетиране, управление на оборота, бизнес разходи, регистриране на печалбата по места на възникване и др.

0

## Видове ПП тип Електронни таблици

VisiCalc - за 8 битови PC - края на 70-те - 63 колони -256 реда MS MultiPlan и Lotus 123, Quattro Pro, SuperCalc, FoxPro, MS Excel, Google Drive - Table

Критерии за сравняване

- Размер на табличното пространство Excel 4- 254x16384; Excel97 256 x 65536 и 255 листа; Excel 2007 16 384 колони x 1 048 576 реда
- О Изисквания към техническа и операционна среда

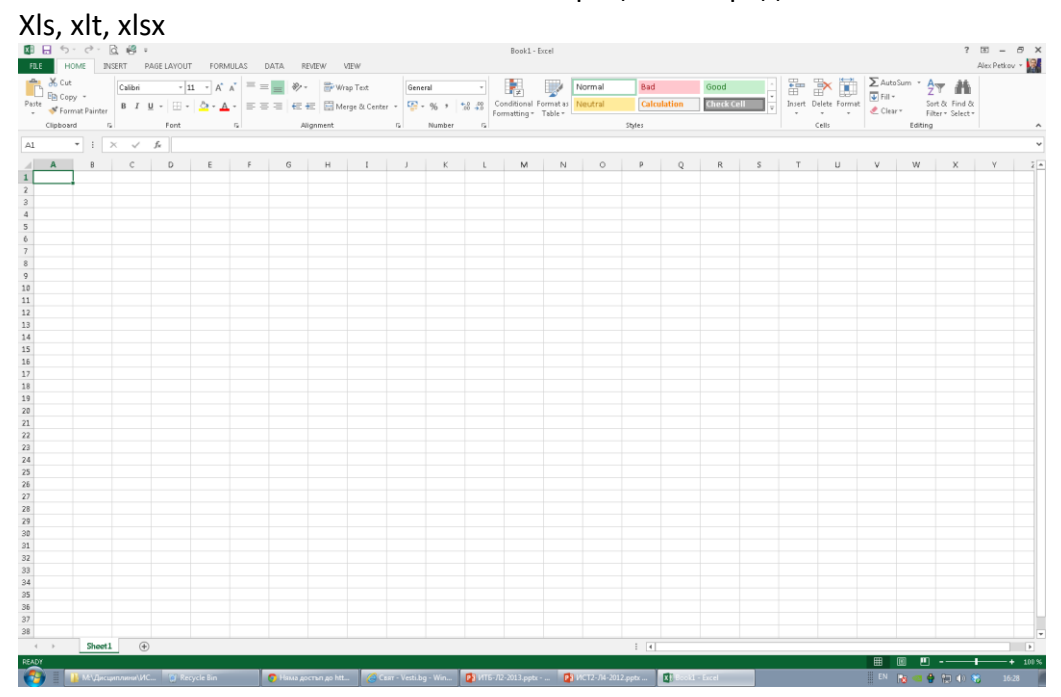

| 🐻 Кн            | 🔓 Книга1.gnumeric : Gnumeric 📃 🗆 🔀 |            |                    |                |                    |                   |             |         |        |   |          |
|-----------------|------------------------------------|------------|--------------------|----------------|--------------------|-------------------|-------------|---------|--------|---|----------|
| <u>Ф</u> айл    | <u>Р</u> едактир                   | ане Прегле | д <u>В</u> мъкване | Форматира      | ане <u>И</u> нстру | менти <u>Д</u> ат | а ∏омощ     |         |        |   |          |
| D               | 🗁 🗔 [                              | 📇 🚨 [      | x 🔓 💼              | - 🖓 -          | <i>~</i> –         | i 🗹 🎯             | 100 U 2 U 2 | i 🛍 100 | 1% 👻 🖬 | > |          |
| sans            |                                    |            | • 10 •             | AAA            |                    | 3 🕾               |             | 59 % ·  | ¢ى _∞  |   |          |
|                 | ~                                  |            |                    |                |                    |                   | ,           |         |        |   |          |
| mi              |                                    | ~ -        | L                  |                |                    | _                 | 1 -         |         | 1      |   | 1        |
|                 | A                                  | В          | С                  | D              | E                  | F                 | G           | H       |        | J | <u> </u> |
| 2               |                                    |            |                    |                |                    |                   |             |         |        |   | ^        |
| 3               |                                    |            |                    |                |                    |                   |             |         |        |   |          |
| -4              | -                                  |            |                    |                |                    |                   |             |         |        |   |          |
| 6               |                                    |            |                    |                |                    |                   |             |         |        |   |          |
| 7               | _                                  |            |                    |                |                    |                   |             |         |        |   |          |
| - 8             |                                    |            |                    |                |                    |                   |             |         |        |   |          |
| 10              |                                    |            |                    |                |                    |                   |             |         |        |   |          |
| 11              | _                                  | _          |                    |                |                    |                   |             |         |        |   |          |
| 13              |                                    |            |                    |                |                    |                   |             |         |        |   |          |
| 14              |                                    |            |                    |                |                    |                   |             |         |        |   |          |
| 15              |                                    |            |                    |                |                    |                   |             |         |        |   |          |
| 17              |                                    |            |                    |                |                    |                   |             |         |        |   |          |
| 18              |                                    |            |                    |                |                    |                   |             |         |        |   |          |
| <u>19</u><br>20 | -                                  |            |                    |                |                    |                   |             |         |        |   |          |
| 20              |                                    |            |                    |                |                    |                   |             |         |        |   |          |
| 22              |                                    |            |                    |                |                    |                   |             |         |        |   |          |
| Лист1           | Лист2 Ли                           | ст3        |                    |                |                    |                   |             |         |        |   |          |
|                 |                                    |            |                    |                |                    |                   | Сума=0      |         | _      |   |          |
| Gn              | nail <u>Cale</u> i                 | ndar Docu  | ments <u>Rea</u>   | der <u>Web</u> | more <b>v</b>      | e.t.              |             |         |        |   |          |

Google docs Unsaved spreadsheet Private to only me

File Edit View Insert Format Form Tools Help

| ۲    | r 🤉 📃 🔸 🏯 | \$ % 123 <b>▼</b> 10 | pt 🕶 B Abc <u>A</u> 🗸 |   | - 🖽 🚍 Σ - 📲 |   |
|------|-----------|----------------------|-----------------------|---|-------------|---|
| Forn | nula:     |                      |                       |   |             |   |
|      | А         | В                    | С                     | D | E           | F |
| 1    |           |                      |                       |   |             |   |
| 2    |           |                      |                       |   |             |   |
| 3    |           |                      |                       |   |             |   |
| 4    |           |                      |                       |   |             |   |
| 5    |           |                      |                       |   |             |   |
| 6    |           |                      |                       |   |             |   |
| 7    |           |                      |                       |   |             |   |
| 8    |           |                      |                       |   |             |   |
| 9    |           |                      |                       |   |             |   |
| 10   |           |                      |                       |   |             |   |
| 11   |           |                      |                       |   |             |   |
| 12   |           |                      |                       |   |             |   |
| 13   |           |                      |                       |   |             |   |
| 14   |           |                      |                       |   |             |   |
| 15   |           |                      |                       |   |             |   |
| 16   |           |                      |                       |   |             |   |
| 17   |           |                      |                       |   |             |   |
| 18   |           |                      |                       |   |             |   |
| 19   |           |                      |                       |   |             |   |
| 20   |           |                      |                       |   |             |   |
| 21   |           |                      |                       |   |             |   |
| 22   |           |                      |                       |   |             |   |
| 23   |           |                      |                       |   |             |   |
| 24   |           |                      |                       |   |             |   |
| 20   |           |                      |                       |   |             |   |
| 20   | •         |                      |                       |   |             |   |
|      | Sheet1 💌  |                      |                       |   |             |   |

# Функционални характеристики на електронните таблици

Бързо пресмятане, функции - финансови, математически, статистически, за бази данни

| fx |                                       |
|----|---------------------------------------|
| 0  | · · · · · · · · · · · · · · · · · · · |

Автоматично/ръчно преизчисляване на таблицата при промяна на първичните данни (клавиш F9)

Бърза и лесна корекция на размерите на таблицата, вмъкване, изтриване, обединяване на редове, колони и клетки

Форматиране на таблицата - copy-format, value, all

Графично представяне на данните

Използване на потребителски дефиниции – имена

Изграждане на база данни - сортиране, извличане, форма за въвеждане, междинни суми (групиране) =VLOOKUP( ... ), HLOOKUP(...)

Отпечатване на таблици и графики

Обединяване и свързване на електронни таблици

Експортиране и импортиране на данни към и от други ПП

Автоматично изпълнение на операции – макроси (Macros)

Потребителски интерфейс на Visual Basic for Applications

Модул оптимизация – Solver за решаване на оптимизационни задачи.

Статистическа обработка на данни

| Data Analysis                                                                                                    |  |
|----------------------------------------------------------------------------------------------------|--|
| Analysis Tools                                                                                                    |  |
| Anova: Single Factor<br>Anova: Two-Factor With Replication<br>Anova: Two-Factor Without Replication<br>Correlation<br>Covariance<br>Descriptive Statistics<br>Exponential Smoothing<br>F-Test Two-Sample for Variances<br>Fourier Analysis |  |

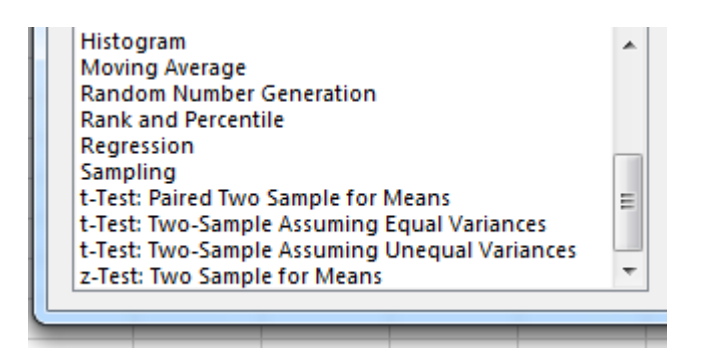

Наличие на средства за настройка -екран, таблици, изход- печат (Options)

Възможност за графична интерпретация на данните - 14 типа диаграми с общо 73 вида диаграми.

Обхват на вградените функции - математически -50, логически - 6, календарни (дата и време) -20, специални (търсене) - 16, статистически - 80, финансово-икономически -52, за обработка на текст - 23, информационни -17, за данни - 13, технически(инженерни) - 40.

Пример = Weekday(...) – връща поредния номер на деня от седмицата

Връзки с други програмни продукти

Хуманизиран потребителски интерфейс - ToolBars, Help, Самоучител, Диагностика

### Основни елементи на електронната таблица

- Клетка част от табличното пространство в което се въвеждат основните данни. В клетката може да бъдат въведени текст, стойност, формула/и, функция/и/
- Колона подредени една под друга клетки. Обикновено в тях се записва еднотипна информация.
- Ред подредени една след друга клетки, които обикновено съдържат данни за един и същ информационен показател.
- Лист таблично пространство е което се създават модели за изчисляване и/или представяне на количествени данни.
- Лента за формула инструмент за управление съдържанието на избрана клетка.

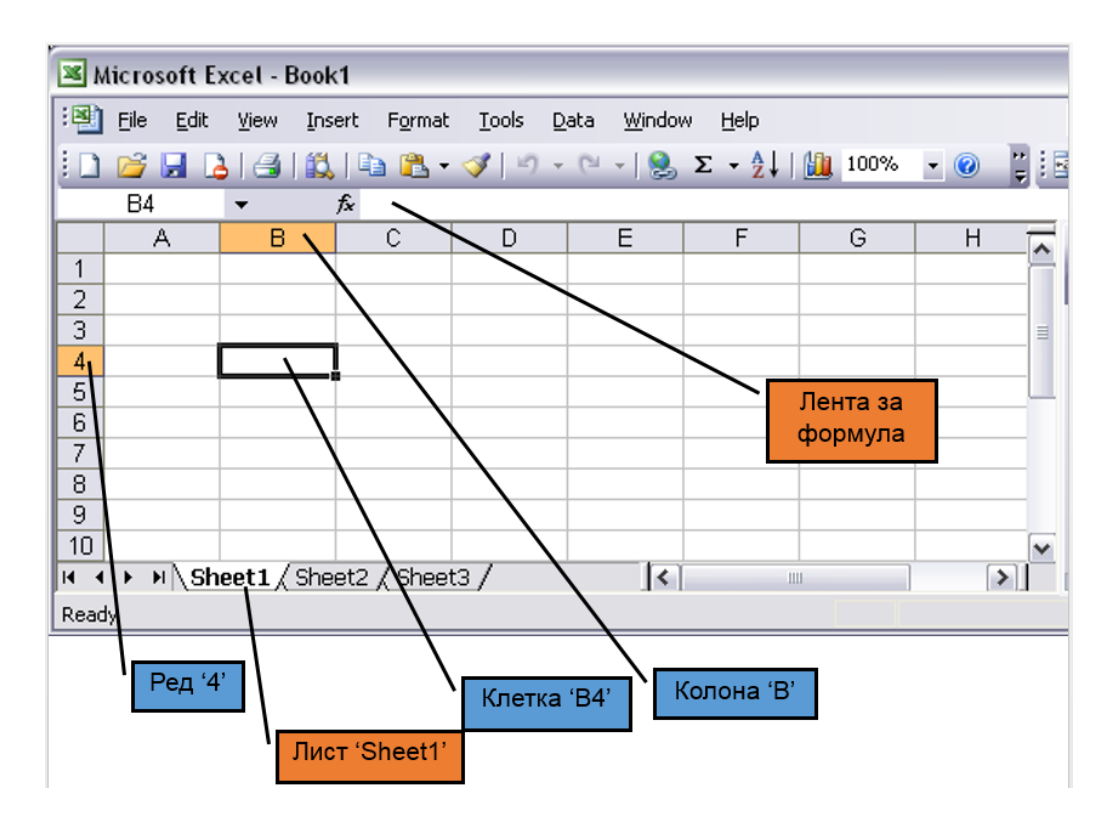

#### Изчисления

#### Формули

Ред на изчисляване:

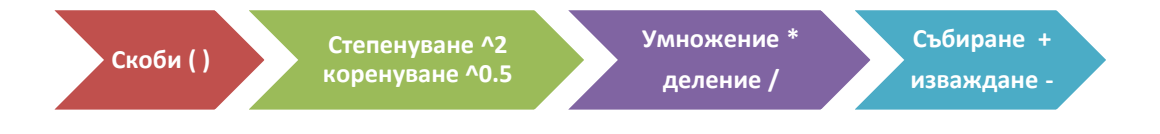

При равно ниво на изчисляване, то се извършва от ляв на дясно.

```
Копиране и преместване на формули
```

Математически операции: + - \* / ^

=(D2+D3)/D4

=(G4+H4)^2

=F5^0.5

Използване на адреси на клетки:

**А5 Относителен адрес** – при използването на относителен адрес на клетка във формула се дава възможност при копирането й адресът на клетката да се променя съобразно новата и позиция (При копиране надолу, в адресът се променя – увеличава номера на реда. При копиране надясно се променя името на колоната – от А на В, после на С и т.н.)

Абсолютен адрес: (сменя се с функционален клавиш F4)

- \$А\$5 колоната и реда не се променят при копиране
- А\$5 редът не се променя при копиране
- \$А5 колоната не се променя при копиране

При използване на абсолютен адрес, символът \$ съответно пред колоната, и/или пред реда «забранява» при копиране на формуа с абсолютен адрес да се променят името на колоната, респективно номерът на реда.

Използване на имена на клетки и на масиви

• Автоматично изчисляване/ ръчно изчисляване F9

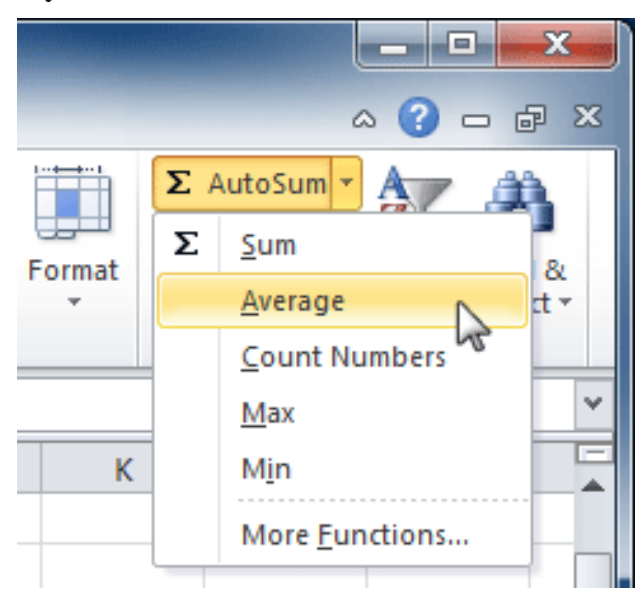

#### Функции в Ексел

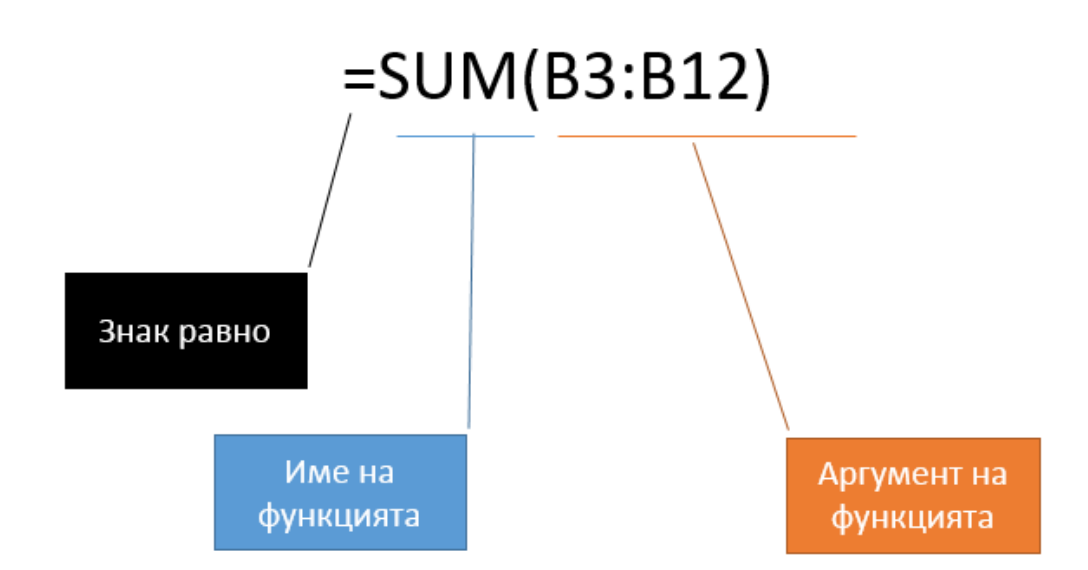

#### Пример

=COUNT(C6:C14;C19:C23;C28)

Въпрос

# Какъв резултат ще върне посочената в примера функция?

#### Библиотека с функции

| X   🚽              | <b>•) -</b> | (°≓ ~  ∓        |            |          |         |                  | Book             | 2 - N         | licroso          | ft Excel     |           |            |        |            |
|--------------------|-------------|-----------------|------------|----------|---------|------------------|------------------|---------------|------------------|--------------|-----------|------------|--------|------------|
| File               | н           | ome Insert      | Page L     | .ayout   | Fo      | rmulas           | Data             | R             | eview            | Vie          | w         |            |        |            |
| fx                 |             | Σ 🔞             |            | ?        | A       |                  | ŕ                |               | θ                | ſ            |           |            |        |            |
| Insert<br>Function | Aut         | Used *          | inancial L | Logical  | Text    | Date &<br>Time * | Looku<br>Referer | p&<br>nce ≠ & | Math<br>& Trig * | Mo<br>Functi | re<br>ons | -          |        |            |
|                    |             |                 | F          | Functio  | n Libra | ry               |                  |               |                  |              |           |            |        |            |
|                    |             |                 |            |          | _       | _                |                  | _             | _                | _            | _         |            | _      |            |
|                    | F           | ile Home        | Insert     | Pag      | e Layou | Jt For           | mulas            | Da            | ta               | Review       |           | View       |        |            |
| 1                  | ,<br>J      | $f_x = \Sigma$  | Ŕ          | 3        | ?       | A                | 1                | í             | Q                | θ            |           |            | ź      |            |
| 2                  | In          | sert AutoSum    | Recently F | Financia | I Logic | al Text          | Date 8           | Loo           | kup &            | Math         |           | More       | Nar    | ne         |
| 3                  | Fun         | ction *         | Used 👻     | *        | *       | *                | Time *           | Refe          | rence *          | & Trig       | Fur       | nctions *  | Man    | ager 🎬 Cr  |
| 4                  | _           |                 |            |          | Fund    | tion Libran      | ( I              | DAY           |                  |              |           |            |        | Defin      |
| 5                  | _           | 16              | (=         |          | $f_{x}$ | =NETWO           |                  | DAYS36        | 50               |              |           |            |        |            |
| 6                  |             | A               | 1          |          |         | В                | 1 .              | EDATE         |                  |              |           | E          |        | F          |
| 7                  | 2           | Office Supply   | Order      | Log      | Jul-S   | ep 2010          | 1   ]            |               |                  |              |           |            |        |            |
| 0                  | 3           |                 |            |          |         | -                | 1                | ЕОМО          | NIH              |              |           |            |        |            |
| 0                  | 4           | OfficeMax       |            |          |         |                  | 1                | HOUR          |                  |              |           |            |        |            |
| 9                  | 5           | Office Supply   |            | 1        | tem N   | lumber           |                  | MINUT         | Έ                |              |           | Unit P     | rice   | Subtota    |
| 10                 | 6           | File Folders    |            | E        | EGC38   | 290              | 1 1              | MONT          | н                |              |           | \$         | 5.86   | \$58.6     |
| 11                 | 7           | Copy Paper      |            | l        | BG43    | 576              |                  | LET A/C       |                  | ve.          |           | \$4        | 0.26   | \$80.5     |
| 12                 | 8           | Paperclips      |            | (        | CAD78   | 9237             |                  | NEIWU         | JERDA            | 15           |           | \$         | 4.20   | \$42.0     |
| 13                 | 9           | Binder Clips (N | /ulti)     | (        | CAD25   | 6903             |                  | NET           |                  |              |           |            |        | h all days |
| 14                 | 10          | Pens (Blue)     |            | ł        | KLH78   | 902              |                  | NO/ NO        | EIWOR            | KUATS        | star      | t_date,end | _date  | ,holidays) |
| 15                 | 11          | Pens (Red)      |            | ł        | KLH78   | 904              |                  | SEC           | Return           | s the nu     | mbe       | r of whole | e work | days       |
| 16                 | 12          | Highligher Per  | is (Yellov | v) 5     | STA73   | 298              | ļ ,              |               | Derwee           | in two u     | utes      |            |        |            |
|                    |             |                 |            |          |         |                  | 1 1              |               | Drac             | a Et far     |           | a halo     |        |            |

Финансови

Логически

Справочник

Функции за обработка на текст

Функции за дата и час

Функции за търсене от база данни

Математически и тригонометрични функции

#### Допълнителни функции

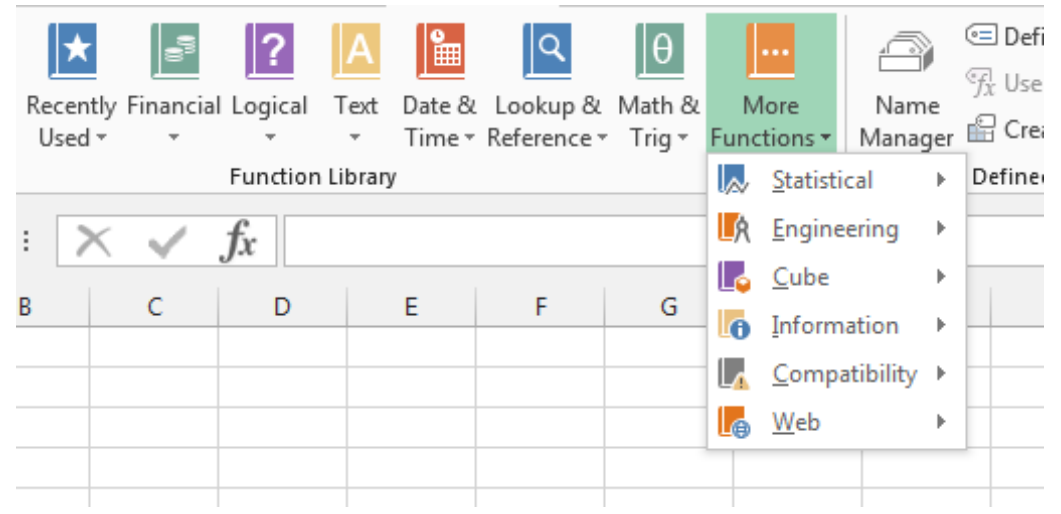

#### Финансови функции В Ексел (Microsoft, 2016)

|  | Функция                            | Описание                                                                                   |
|--|------------------------------------|--------------------------------------------------------------------------------------------|
|  | <u>ACCRINT</u><br><u>функция</u>   | Връща натрупаната лихва за ценна книга, която изплаща<br>периодична лихва                  |
|  | <u>ACCRINTM</u><br><u>функция</u>  | Връща натрупаната лихва за ценна книга, която изплаща<br>лихва при падежа                  |
|  | <u>AMORDEGRC</u><br><u>функция</u> | Връща амортизацията за всеки счетоводен период, като<br>използва коефициент на амортизация |
|  | <u>AMORLINC</u><br><u>функция</u>  | Връща амортизацията за всеки счетоводен период                                             |
|  | <u>COUPDAYBS</u><br><u>функция</u> | Връща броя на дните от началото на купонен период до<br>датата на сделката                 |
|  | <u>COUPDAYS</u><br><u>функция</u>  | Връща броя на дните в купонния период, съдържащ датата на<br>сделката                      |

| Функция                             | Описание                                                                                                    |
|-------------------------------------|----------------------------------------------------------------------------------------------------|
| <u>COUPDAYSNC</u><br><u>функция</u> | Връща броя на дните от датата на сделката до датата на<br>следващия купон                                                              |
| <u>COUPNCD</u><br><u>функция</u>    | Връща следващата купонна дата след датата на сделката                                                                                  |
| <u>COUPNUM</u><br><u>функция</u>    | Връща броя на купоните, платими между датата на сделката и<br>датата на падежа                                                         |
| <u>COUPPCD</u><br><u>функция</u>    | Връща предишната купонна дата преди датата на сделката                                                                                 |
| <u>CUMIPMT</u><br><u>функция</u>    | Връща натрупаната лихва, платена между два периода                                                                                     |
| <u>CUMPRINC</u><br><u>функция</u>   | Връща натрупаната главница, платена по заем между два<br>периода                                                                       |
| <u>DB функция</u>                   | Връща амортизацията на актив за зададен период с<br>използване на балансния метод с фиксирано намаление                                |
| <u>DDB функция</u>                  | Връща амортизацията на актив за зададен период, като<br>използва метода за баланс с двойно намаление или друг<br>зададен от вас метод. |
| <u>DISC функция</u>                 | Връща дисконтовата ставка на ценна книга                                                                                               |
| <u>DOLLARDE</u><br><u>функция</u>   | Преобразува цена в долари, изразена като дроб, в цена в<br>долари, изразена като десетично число                                       |
| <u>DOLLARFR</u><br><u>функция</u>   | Преобразува цена в долари, изразена като десетично число, в<br>цена в долари, изразена като дроб                                       |
| <u>DURATION</u><br><u>функция</u>   | Връща годишното времетраене на ценна книга с периодични<br>плащания на лихва                                                           |
| <u>ЕFFECT функция</u>               | Връща действителната годишна лихва                                                                                                    |
| <u>FV функция</u>                   | Връща бъдещата стойност на инвестиция                                                                                                  |
| <u>FVSCHEDULE</u><br><u>функция</u> | Връща бъдещата стойност на първоначална главница след<br>прилагане последователност от сложни лихви                                    |
| <u>INTRATE функция</u>              | Връща лихвата при напълно изплатена ценна книга                                                                                        |
| <u>IPMT функция</u>                 | Връща лихвеното плащане за инвестиция за даден период                                                                                  |
| <u>IRR функция</u>                  | Връща вътрешната норма на печалба за последователност от<br>парични потоци                                                             |
| <u>ISPMT функция</u>                | Изчислява лихвата, платена по време на определен период<br>на инвестиция                                                               |

| Функция                                    | Описание                                                                                                    |
|--------------------------------------------|----------------------------------------------------------------------------------------------------|
| <u>MDURATION</u><br><u>функция</u>         | Връща модифицираното времетраене на Macauley за ценна<br>книга с предполагаема номинална стойност от \$100                   |
| <u>MIRR функция</u>                        | Връща вътрешната норма на печалба при положителен и<br>отрицателни парични потоци с различни лихви                           |
| <u>NOMINAL</u><br><u>функция</u>           | Връща годишната номинална лихва                                                                                              |
| <u>NPER функция</u>                        | Връща броя на периодите за инвестиция                                                                                        |
| <u>NPV функция</u>                         | Връща настоящата нетна стойност на инвестиция на базата на последователност от периодични парични потоци и дисконтова ставка |
| <u>ODDFPRICE</u><br><u>функция</u>         | Връща цената за \$100 номинална стойност на ценна книга с<br>нерегулярен първи период                                        |
| <u>ODDFYIELD</u><br><u>функция</u>         | Връща доходността на ценна книга с нерегулярен първи<br>период                                                               |
| <u>ODDLPRICE</u><br><u>функция</u>         | Връща цената за \$100 номинална стойност на ценна книга с<br>нерегулярен последен период                                     |
| <u>ODDLYIELD</u><br><u>функция</u>         | Връща доходността на ценна книга с нерегулярен последен<br>период                                                            |
| <u>PDURATION</u><br><u>функция</u><br>2013 | Връща броя на периодите, изисквани от дадена инвестиция,<br>за да достигне посочена стойност                                 |
| <u>РМТ функция</u>                         | Връща периодичната вноска за анюитет                                                                                         |
| <u>РРМТ функция</u>                        | Връща плащането по главницата на инвестиция за даден<br>период                                                               |
| <u>PRICE функция</u>                       | Връща цената за \$100 номинална стойност на ценна книга,<br>която изплаща периодична лихва                                   |
| <u>PRICEDISC</u><br><u>функция</u>         | Връща цената за \$100 номинална стойност на сконтирана<br>ценна книга                                                        |
| <u>PRICEMAT</u><br><u>функция</u>          | Връща цената за \$100 номинална стойност на ценна книга,<br>която изплаща лихва при падежа                                   |
| <u>РV функция</u>                          | Връща настоящата стойност на инвестиция                                                                                      |
| <u> RATE функция</u>                       | Връща лихвения процент за един период от анюитет                                                                             |
| <u>RECEIVED</u><br>функция                 | Връща сумата, получена при падежа за напълно инвестирана<br>ценна книга                                                      |

| Функция                             | Описание                                                                                                |
|-------------------------------------|----------------------------------------------------------------------------------------------------|
| <u>RRI функция</u><br>2013          | Връща еквивалентен лихвен процент за нарастването на<br>инвестицията                                    |
| <u>SLN функция</u>                  | Връща праволинейната амортизация на актив за един период                                                |
| <u>SYD функция</u>                  | Връща сумарната амортизация на актив за зададен период                                                  |
| <u>TBILLEQ функция</u>              | Връща дохода на съкровищен бон, еквивалентен на дохода<br>на облигация                                  |
| <u>TBILLPRICE</u><br><u>функция</u> | Връща цената на съкровищен бон за \$100 номинална<br>стойност                                           |
| <u>TBILLYIELD</u><br><u>функция</u> | Връща дохода на съкровищен бон                                                                          |
| <u>VDB функция</u>                  | Връща амортизацията на актив за зададен или частичен<br>период с използване на метод с намаляващ баланс |
| <u>XIRR функция</u>                 | Връща вътрешна норма на печалба за разписание на<br>парични потоци, които не са непременно периодични   |
| <u>XNPV функция</u>                 | Връща настоящата нетна стойност за разписание на парични<br>потоци, които не са непременно периодични   |
| <u>YIELD функция</u>                | Връща доходността на ценна книга, която изплаща<br>периодична лихва                                     |
| <u>YIELDDISC</u><br>функция         | Връща годишната доходност на сконтирана ценна книга,<br>например съкровищен бон                         |
| <u>YIELDMAT</u><br>функция          | Връща годишната доходност на ценна книга, която изплаща<br>лихва при падежа                             |

# Представяне на данни

**Цифрово представяне на данни:** в зависимост от мерните единици. При представяне на цифрови данни в различни мерни единици може да се използват символи за мерните единици, но Ексел възприема числата без текста и извършва изчисления т тях като цели или десетични числа, без да взема предвид мерната единица.

Препоръка

| D2 | 2 " : $\times \checkmark f_X$ =C2*EBPO |        |          |            |   |                        |  |  |
|----|----------------------------------------|--------|----------|------------|---|------------------------|--|--|
| 1  | A                                      | В      | с        | D          | E | F                      |  |  |
| 1  | Брой                                   | Цена   | Сума     | Сума в лв  |   |                        |  |  |
| 2  | 45                                     | € 2.30 | € 103.50 | 202.43 лв. |   | 1.95 <mark>5</mark> 83 |  |  |
| 3  | 4                                      | € 3.40 | € 13.60  | 26.60 лв.  |   |                        |  |  |
| 4  | 8                                      | € 4.50 | € 36.00  | 70.41 лв.  |   |                        |  |  |
| 5  |                                        |        |          |            |   |                        |  |  |
| 6  |                                        |        |          | 299.44 лв. |   |                        |  |  |

При съставяне на формули за преобразуване на данни от различни валути, трябва да се отчита текущия валутен курс.

**Графично представяне на данни.** Количествените данни в Ексел могат да бъдат представени графично чрез различни типове диаграми. По-долу са описани видовете диаграми използвани за по-добро визуализиране на данни и по-лесното им възприемане. При избор на диаграмата, следва да се има предвид естеството на данните, които представя.

Препоръка

Линейните диаграми са подходящи за непрекъснати данни (които се изменят постоянно във времето), Стълбчетата са подходящи за сравняване на дискретни данни, а кръговите диаграми се използват за да представят частите на едно цяло. Радарните диаграми се използват за визуализиране на силата на влияние на няколко величини върху разглеждания обект.

2

Recommended

Charts

Charts

....

Power

View

Reports

PivotChart

Column

Sparklines

Win/

Loss

Line

- Стълбчета
- Ленти
- Линейни
- Кръгова
- XY
- Радар
- Повърхност
- Балон

# Обработка и анализ на данни и информация

Статистическа обработка на данни (Data Analysis)

Препоръка

Обикновено инструментите за статистическа обработка не са включени по подразбиране в Ексел. За да ги покажете в лентата на Data трябва да направите следното: Отивате на **File**, след това на **Options** и от списъка избирате **Add-Ins** (виж фигурата)

Най-долу избирате Excel Add-Ins и натискате бутон Go..

В появилия се прозорец включвате Analysis ToolPark.

В резултат в лентата Data се появява DataAnalysis

| E | excel Options        | the line & second lines for                                                                                                    | - Hanna                   |
|---|----------------------|----------------------------------------------------------------------------------------------------|---------------------------|
|   | General<br>Formulas  | View and manage Microsoft Office                                                                                                    | Add-ins.                  |
|   | Proofing             | Add-ins                                                                                                    |                           |
|   | Save                 | Name 🛎                                                                                                    | Locatio                   |
|   | Language             | Active Application Add-ins                                                                                                    |                           |
|   | Advanced             | Acrobat PDFMaker Office COM Addin                                                                                                    | C:\DF                     |
|   | Advanced             | Analysis ToolPak                                                                                                    | C:\fic                    |
|   | Customize Ribbon     | Analysis ToolPak - VBA                                                                                                    | C:\e1                     |
|   |                      | Microsoft Office PowerPivot for Excel 2013                                                                                                    | C:\dd                     |
|   | Quick Access Toolbar | novaPDF Office AddIn                                                                                                    | C:\ice                    |
|   | Add-Ins              | Power View                                                                                                    | C:\Ac                     |
|   |                      | Solver Add-in                                                                                                    | C:/ff)                    |
|   | Trust Center         | Inactive Application Add-ins<br>Euro Currency Tools<br>Financial Symbol (XML)<br>Inquire<br>Microsoft Actions Pane 3<br>Document Related Add-ins<br>No Document Related Add-ins | C:\ice<br>C:\icr<br>C:\ft |
|   |                      | Add-in: Acrobat PDFMaker Office                                                                                                    | COM Add                   |
|   |                      | Publisher: Adobe Systems, Incorpora                                                                                                    | ted                       |
|   |                      | Compatibility: No compatibility informat                                                                                                    | ion availa                |
|   |                      | Location: C:\Program Files\Adobe\A                                                                                                    | crobat 1                  |
|   |                      | Description: Acrobat PDFMaker Office                                                                                                    | COM Adc                   |
|   |                      | Manage: Excel Add-ins                                                                                                    | 0                         |

Така включените пакети за статистически анализи могат бъдат използвани за обработка на данни, които са въведени в таблична форма в екселска таблица. В резултат статистическият пакет генерира

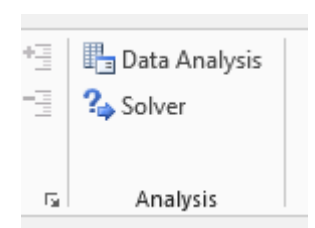

| Add-Ins                                                                                                    |   | 8 8                                               |
|----------------------------------------------------------------------------------------------------|---|---------------------------------------------------|
| Add-Ins<br>Add-Ins available:<br>Analysis ToolPak<br>Analysis ToolPak - VBA<br>Euro Currency Tools<br>Solver Add-in | * | R     OK     Cancel <u>B</u> rowse     Automation |
|                                                                                                    |   |                                                   |

Статистическият пакет на Excel включва: дисперсионни, корелационни, ковариационни, регресионни анализи, описателна статистика, хистограми и много други. Разбира се за по-задълбочени статистически обработки въведените данните от програмата могат да се експортират в други статистически пакети като Статистика, SPSS и т.н. На фигурата по-долу са показани по-често използваните статистически обработки.

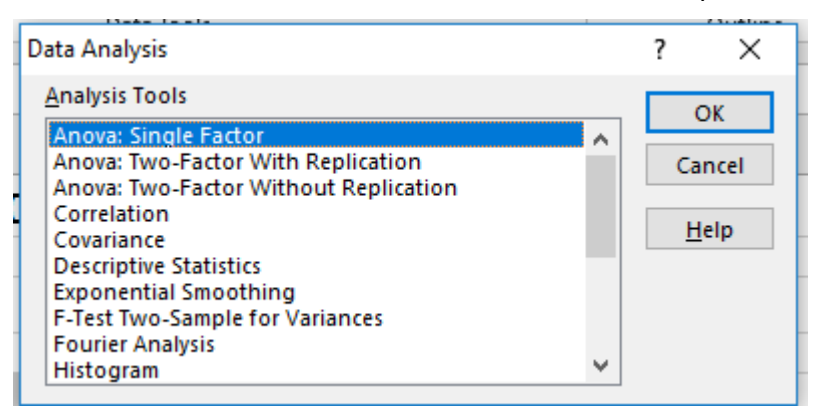

**Преподреждане (Sort)** – дава възможност данните в таблицата да се подредят по един или повече критерии последователно.

Препоръка

При използване на тази функционалност трябва или предварително да маркираме цялата таблица, която искаме да преподреждаме, или да сме избрали една от нейните клетки. Във втория случай Excel автоматично ще потърси границите на таблицата и ще я маркира цялата.

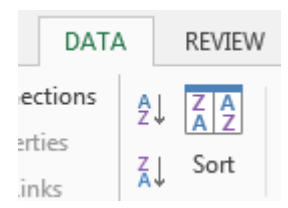

|    | Α         |     | В        | С          | D          |         | E          | F      | G       | Н                   | - I     |
|----|-----------|-----|----------|------------|------------|---------|------------|--------|---------|---------------------|---------|
| 1  | Регион    | Про | одукт    | Дата       | Клиент     |         | Количество | Приход | Печалба |                     |         |
| 2  | Източен   | Про | дукт 3   | 22.12.2002 | Елидис О   | од      | 1000       | 22810  | 12590   |                     |         |
| 3  | Източен   | Про | дукт 1   | 23.12.2002 | Аспен АД   |         | 500        | 10245  | 6010    |                     |         |
| 4  | Централен | Про | дукт 2   | 23.12.2002 | Аспен АД   |         | 100        | 2257   | 1273    |                     |         |
| 5  | Централен | Про | дукт 3   | 24.12.2002 | Армекс А   | Д       | 500        | 11240  | 6130    |                     |         |
| 6  | Източен   | Про | дукт 2   | 25.12.2002 | Олимп АД   | 1       | 800        | 18552  | 10680   |                     |         |
| 7  | Източен   | Про | дукт 3   | 25.12.2002 | Асико ОО   | Д       | 400        | 9152   | 5064    |                     |         |
| 8  | Централен | Про | дукт 3   | 25.12.2002 | Армекс А   | Д       | 400        | 9204   | 5116    |                     |         |
| 9  | Централен | Пр  | Sort     |            |            |         |            |        |         | 2                   | ×       |
| 10 | Западен   | Пр  | 5011     |            |            |         |            |        |         | •                   | ~       |
| 11 | Източен   | Пр  | +ALAdd I | aval 🕆 Da  | lata Laval | E Con   | v Level 🔺  | Ontion |         | v data baci         | headers |
| 12 | Източен   | Пр  | ZU AUU L |            |            |         |            |        | 3 V W   | y uata nas <u>i</u> | leaders |
| 13 | Източен   | Пр  | Column   |            |            | Sort On | 1          |        | Order   |                     |         |
| 14 | Централен | Пр  | Sort by  | Регион     | ~          | Values  |            | $\sim$ | A to Z  |                     |         |
| 15 | Източен   | Пр  | Then by  |            |            |         |            |        |         |                     |         |
| 16 | Централен | Пр  | men by   | клиент     | ~          | Values  |            | $\sim$ | A to Z  |                     | ~       |
| 17 | Западен   | Пр  |          |            |            |         |            |        |         |                     |         |
| 18 | Централен | Пр  |          |            |            |         |            |        |         |                     |         |
| 19 | Западен   | Пр  |          |            |            |         |            |        |         |                     |         |
| 20 | Източен   | Пр  |          |            |            |         |            |        |         |                     |         |
| 21 | Централен | Пр  |          |            |            |         |            |        |         |                     |         |
| 22 | Източен   | Пр  |          |            |            |         |            |        |         |                     |         |
| 23 | Източен   | Пр  |          |            |            |         |            |        | OK      | Ca                  | ncel    |
| 24 | Централен | Пр  |          |            |            |         |            |        |         |                     |         |

Когато за подреждането са посочени повече от един критерий (Колона), Excel подрежда данните най-напред по първия критерий (посочен в Sort by), а след това, ако за първия критерий има повече редове с едни и същи стойности (на фигурата по-горе има много редове за един и същ регион) в рамките на тези редове се прави сортиране по втория критерий Then by (Клиент). Резултатът от сортирането е показан на фигурата по-долу.

|    | А       | В         | С          | D          | E          | F      | G       |
|----|---------|-----------|------------|------------|------------|--------|---------|
| 1  | Регион  | Продукт   | Дата       | Клиент     | Количество | Приход | Печалба |
| 2  | Западен | Продукт 1 | 8.7.2003   | Home Depot | 200        | 4158   | 2464    |
| 3  | Западен | Продукт 3 | 25.7.2003  | Home Depot | 600        | 13962  | 7830    |
| 4  | Западен | Продукт 3 | 2.1.2003   | Армекс АД  | 400        | 9144   | 5056    |
| 5  | Западен | Продукт 2 | 22.2.2003  | Армекс АД  | 600        | 14472  | 8568    |
| 6  | Западен | Продукт 2 | 20.3.2003  | Армекс АД  | 800        | 16016  | 8144    |
| 7  | Западен | Продукт 1 | 2.4.2003   | Армекс АД  | 300        | 6063   | 3522    |
| 8  | Западен | Продукт 2 | 2.4.2003   | Армекс АД  | 400        | 8776   | 4840    |
| 9  | Западен | Продукт 1 | 19.4.2003  | Армекс АД  | 300        | 6069   | 3528    |
| 10 | Западен | Продукт 1 | 15.5.2003  | Армекс АД  | 300        | 5094   | 2553    |
| 11 | Западен | Продукт 1 | 16.6.2003  | Армекс АД  | 800        | 15400  | 8624    |
| 12 | Западен | Продукт 3 | 15.8.2003  | Армекс АД  | 400        | 8744   | 4656    |
| 13 | Западен | Продукт 1 | 7.9.2003   | Армекс АД  | 100        | 1741   | 894     |
| 14 | Западен | Продукт 1 | 10.11.2003 | Армекс АД  | 200        | 3672   | 1978    |
| 15 | Западен | Продукт 3 | 19.11.2003 | Армекс АД  | 300        | 7569   | 4503    |
| 16 | Западен | Продукт 2 | 15.12.2003 | Армекс АД  | 500        | 10475  | 5555    |
| 17 | Западен | Продукт 3 | 28.12.2002 | Асико ООД  | 600        | 13806  | 7674    |
| 18 | Западен | Продукт 1 | 12.5.2003  | Асико ООД  | 700        | 13853  | 7924    |
| 19 | Западен | Продукт 1 | 1.10.2003  | Асико ООД  | 500        | 8940   | 4705    |
| 20 | Западен | Продукт 3 | 25.10.2003 | Асико ООД  | 600        | 12612  | 6480    |
| 21 | Западен | Продукт 3 | 25.11.2003 | Асико ООД  | 800        | 19544  | 11368   |
| 22 | Западен | Продукт 3 | 17.12.2003 | Асико ООД  | 500        | 11680  | 6570    |
| 23 | Западен | Продукт 2 | 9.1.2003   | Аспен АД   | 100        | 2042   | 1058    |
| 24 | Западен | Продукт 2 | 24.1.2003  | Аспен АД   | 800        | 17160  | 9288    |
| 25 | Западен | Продукт 3 | 12.3.2003  | Аспен АД   | 400        | 8732   | 4644    |
| 26 | Западен | Продукт 3 | 26.3.2003  | Аспен АД   | 100        | 2466   | 1444    |
| 27 | Запален | Пролукт 2 | 23 4 2003  | Аспен АЛ   | 200        | 4378   | 2410    |

Филтриране (Filter) – скрива част от редовете на таблицата, които не отговарят на зададения от нас критерий. Филтрирането започва с включването на автоматичния филтър от меню Data.

#### Препоръка

За целта маркерът трябва да бъде поставен върху някоя от клетките на таблицата, която искаме да филтрираме или тя да бъде маркирана цяла.

| в резултат до       |     |                     |           |                        |                   |         |           |             |             |            |               |      |
|---------------------|-----|---------------------|-----------|------------------------|-------------------|---------|-----------|-------------|-------------|------------|---------------|------|
| имената на всяка    | F   | FILE H              | OME       | INSERT                 | PAGE              | LAYOU   | T FORMU   | LAS         | DATA        | REVIEW     | VIEW          |      |
| от колоните в       |     | à []                |           |                        | .   [             |         |           | Con<br>Prop | nections A  |            | Clear         | ply  |
| дясно се появява    | Fro | om From<br>cess Web | Fro<br>Te | m From Ot<br>xt Source | her Ex<br>s≖ Conu | sting   | All -     | Edit        | Links       | <b>-</b> / | Filter 🔽 Adva | nced |
| икона 🔟, която      |     |                     | Ge        | t External Da          | ta                |         | Conn      | ectio       | ns          | So         | rt & Filter   |      |
| дава възможност     | C   | Ð                   | •         | $: \times$             | $\checkmark f$    | ; 19    | .4.2003   |             |             |            |               |      |
| да задаваме         |     | Α                   |           | В                      | С                 |         | D         |             | Е           | F          | G             |      |
| ириторий ээ         | 1   | Регион              | <b>–</b>  | Тродукт 🔄              | Дата              | - Кл    | иент      | - K         | (оличесті 🔻 | Приход 🔻   | Печалба 💌     |      |
| критерии за         | 2   | Западен             | ١         | Тродукт 1              | 8.7.3             | 2003 Ho | ome Depot |             | 20          | ) 4158     | 2464          |      |
| филтриране          | 3   | Западен             | Г         | Тродукт 3              | 25.7.2            | 2003 Ho | ome Depot |             | 60          | 13962      | 7830          |      |
| ¢miphpane.          | 4   | Западен             | Г         | Тродукт 3              | 2.1.              | 2003 Ap | омекс АД  |             | 40          | 9144       | 5056          |      |
| 6                   | 5   | Западен             | ٦         | Тродукт 2              | 22.2.1            | 2003 Ap | омекс АД  |             | 60          | ) 14472    | 8568          |      |
| с иконата можем     | 6   | Западен             | ٦         | Тродукт 2              | 20.3.             | 2003 Ap | омекс АД  |             | 80          | ) 16016    | 8144          |      |
| п <u>а</u> избирамо | 7   | Западен             | Г         | Тродукт 1              | 2.4.              | 2003 Ap | омекс АД  |             | 30          | 0 6063     | 3522          |      |
| да изоираме         | 8   | Запален             | Ir        | Пролукт 2              | 24                | 2003 Ar | мекс АЛ   |             | 40          | 8776       | 4840          |      |

един или повече критерии за филтриране. В резултат на екрана се показват само тези редове, които отговарят на избрания от нас критерий и всички останали се скриват. На фигурата по-долу са показани редове 3, 4, 12, 15 и т.н., които включват данни за Продукт 3.

| 1  | Регион 🔻 Продукт 🔻 Дата             |  |  |  |  |  |  |  |  |
|----|-------------------------------------|--|--|--|--|--|--|--|--|
| ₽↓ | Sort A to Z                         |  |  |  |  |  |  |  |  |
| ₹↓ | S <u>o</u> rt Z to A                |  |  |  |  |  |  |  |  |
|    | Sor <u>t</u> by Color               |  |  |  |  |  |  |  |  |
| 5  | <u>C</u> lear Filter From "Продукт" |  |  |  |  |  |  |  |  |
|    | Filter by Color                     |  |  |  |  |  |  |  |  |
|    | Text <u>F</u> ilters                |  |  |  |  |  |  |  |  |
|    | Search                              |  |  |  |  |  |  |  |  |
|    |                                     |  |  |  |  |  |  |  |  |

Променената икона 🗷 срещу избрания критерий показва, че там има включен филтър.

|    | А       |   | В         | C          | D          |   | E           | F        | G         |
|----|---------|---|-----------|------------|------------|---|-------------|----------|-----------|
| 1  | Регион  | ۳ | Продукт 🖵 | Дата 💌     | Клиент     | • | Количесті 🔻 | Приход 🔻 | Печалба 💌 |
| 3  | Западен |   | Продукт 3 | 25.7.2003  | Home Depot |   | 600         | 13962    | 7830      |
| 4  | Западен |   | Продукт 3 | 2.1.2003   | Армекс АД  |   | 400         | 9144     | 5056      |
| 12 | Западен |   | Продукт 3 | 15.8.2003  | Армекс АД  |   | 400         | 8744     | 4656      |
| 15 | Западен |   | Продукт 3 | 19.11.2003 | Армекс АД  |   | 300         | 7569     | 4503      |
| 17 | Западен |   | Продукт 3 | 28.12.2002 | Асико ООД  |   | 600         | 13806    | 7674      |
| 20 | Западен |   | Продукт 3 | 25.10.2003 | Асико ООД  |   | 600         | 12612    | 6480      |
| 21 | Западен |   | Продукт 3 | 25.11.2003 | Асико ООД  |   | 800         | 19544    | 11368     |
| 22 | 200000  |   | Продина 2 | 17 10 0002 |            |   | E00         | 11000    | 6670      |

Обобщаване (Subtotal) — извършва изчисления за всяка отделна група от информационните показатели в таблицата, според зададените от нас критерии. Обобщаването може да включва: сумиране - SUM, преброяване – COUNT, изчисляване на средната стойност – AVERAGE, извличане на минималната – MIN или максималната – MAX стойност от посочените колони за обобщаване (Add subtotal to)

Препоръка

Изисква предварително подреждане на таблицата по критерия, по които искаме да направим обобщаването. На фигурата по-долу е направено сортиране по Регион (колонка А на списъка с данните) и след това е включена програмата за обобщаване Subtotal. Obob]enieto se

| Group | Ungroup | ⊕<br>⊕<br>Subtotal | -  |
|-------|---------|--------------------|----|
|       | Outline |                    | E. |

| 1  | Α       | В                  | С                     | D             | E         | F        | G       |
|----|---------|--------------------|-----------------------|---------------|-----------|----------|---------|
| 1  | Регион  | Продукт            | Дата                  | Клиент        | Количести | ю Приход | Печалба |
| 2  | Западен | Продукт 1          | 8.7.2003              | Home Depot    | 2         | 00 4158  | 2464    |
| 3  | Западен | Продукт 3          | 25.7.2003             | Home Depot    | 6         | 00 13962 | 7830    |
| 4  | Западен | Продукт 🔒          |                       | <u>م</u> ر دا | 4         | 00 9144  | 5056    |
| 5  | Западен | Продукт 2 500      | ototal                | ſ             | ^ 6       | 00 14472 | 8568    |
| 6  | Западен | Продукт : Аt       | each change in        | 1:            | 8         | 00 16016 | 8144    |
| 7  | Западен | Продукт Ре         | гион                  |               | 3         | 00 6063  | 3522    |
| 8  | Западен | Продукт :          |                       |               | 4         | 00 8776  | 4840    |
| 9  | Западен | Продукт 🖯 🕛 s      | e function:           |               | 3         | 00 6069  | 3528    |
| 10 | Западен | Продукт Su         | ım                    |               |           | 00 5094  | 2553    |
| 11 | Западен | Продукт А <u>d</u> | d subtotal to:        |               | 8         | 00 15400 | 8624    |
| 12 | Западен | Продукт :          | Продукт               |               | ~ 4       | 00 8744  | 4656    |
| 13 | Западен | Продукт            | Дата                  |               | 1         | 00 1741  | 894     |
| 14 | Западен | Продукт            | Клиент                |               | 2         | 00 3672  | 1978    |
| 15 | Западен | Продукт :          | Приход                |               | 3         | 00 7569  | 4503    |
| 16 | Западен | Продукт 1 🔽        | Печалба               |               | √ 5       | 00 10475 | 5555    |
| 17 | Западен | Продукт :          | -                     |               | 6         | 00 13806 | 7674    |
| 18 | Западен | Продукт 🗹          | Replace currer        | nt subtotals  | 7         | 00 13853 | 7924    |
| 19 | Западен | Продукт 🗌          | <u>P</u> age break be | tween groups  | 5         | 00 8940  | 4705    |
| 20 | Западен | Продукт : 🖂        | Summary belo          | w data        | 6         | 00 12612 | 6480    |
| 21 | Западен | Продукт            |                       |               | 8         | 00 19544 | 11368   |
| 22 | Западен | Продукт: В         | emove All             | ок с          | ancel 5   | 00 11680 | 6570    |
| 23 | Западен | Продукт 2          | 3.1.2003              | Аспен Ад      | 1         | 00 2042  | 1058    |

**Линейна оптимизация (Solver)** – включва се по същия начин, описан погоре за статистическите програма Data Analysis.

Използва се за итеративно търсене на най-доброто решение чрез задаване на различни стойности в избраните клетки (By Changing Variable Cells). Целта на оптимизацията (Set Objective) може да бъде например минимум на разходите, максимум на печалбата/приходи при спазване на различни ограничителни условия, посочени в Subject to the Constraints. След задаване на елементите на оптимизацията и стартиране на модула Solver от бутон Solve, програмата започва последователно да задава стойности в посочените клетки в By Changing Variable Cells и да следи за постигане на поставената цел (Min или Max) в Set Objective. Като спазва зададените в Subject to the Constraints. След постигане на целта, програмата извежда крайния резултат от оптимизацията.

#### Solver Parameters

| Se <u>t</u> Objective: |                 | \$D\$9         |                     |   |                |
|------------------------|-----------------|----------------|---------------------|---|----------------|
| To:                    | ● <u>M</u> ax   | () Mi <u>n</u> | O <u>V</u> alue Of: | 0 |                |
| <u>B</u> y Char        | nging Variable  | Cells:         |                     |   |                |
| \$C\$2:\$C\$8          |                 |                |                     |   |                |
| S <u>u</u> bject       | to the Constr   | aints:         |                     |   |                |
| \$C\$2 ><br>\$C\$3 >   | = 3500<br>= 300 |                |                     | ^ | <u>A</u> dd    |
| SCS4 >                 | = 3000          |                |                     |   |                |
| \$C\$5 <               | = 950           |                |                     |   | <u>C</u> hange |

#### **Осева таблица (Pivot Table)** – Намира се в лента **Insert**.

Използва се за обединяване на данни, въведени в таблица, като позволява да се използват повече от един критерий за обединяване (за разлика от Subtotal), където обединението в една таблица може да стане само по един критерий.

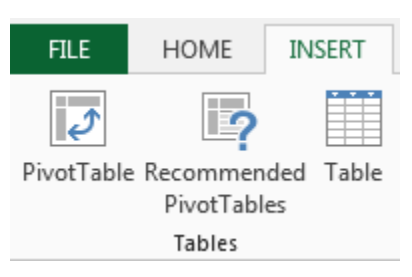

Препоръка

| Unanima unadaud                                |                                                                                       |       |    |
|------------------------------------------------|---------------------------------------------------------------------------------------|-------|----|
| че преовио,<br>че след                         | Create PivotTable                                                                     | ?     | ×  |
| обединяването на<br>данните в осева<br>таблица | Choose the data that you want to analyze<br>Select a table or range                   |       |    |
| резултатите в нея                              | Table/Range: Sheet1!SAS1:SGS564                                                       |       | 1  |
| не са<br>автоматично                           | Choose Connection                                                                     |       |    |
| оовързани с<br>първоначалните                  | Connection name:<br>Choose where you want the PivotTable report to be placed          |       |    |
| данни. Ако се<br>наложи промяна в              | <u>New Worksheet</u> <u>Existing Worksheet</u>                                        |       |    |
| първоначалните<br>данни, след това             | Location:                                                                             |       |    |
| трябва да се<br>генерира нова                  | Choose whether you want to analyze multiple tables<br>Add this data to the Data Model |       |    |
| осева таблица.<br>В посочения по-              | ОК                                                                                    | Cance | 21 |

Пример

долу пример са обединени данните от продадените количества за отделните продукти (в колоните) по клиенти (в редовете), като е дадена

Х

възможност да се избира региона, за който искаме да извлечем обобщените данни (от клетка B1).

|    | Α                 | В         | С         | D         | E           |
|----|-------------------|-----------|-----------|-----------|-------------|
| 1  | Регион            | Западен 🖅 |           |           |             |
| 2  |                   |           |           |           |             |
| 3  | Sum of Количество | Продукт 💌 |           |           |             |
| 4  | Клиент 💌          | Продукт 1 | Продукт 2 | Продукт 3 | Grand Total |
| 5  | Home Depot        | 200       |           | 600       | 800         |
| 6  | Армекс АД         | 2000      | 2300      | 1100      | 5400        |
| 7  | Асико ООД         | 1200      |           | 2500      | 3700        |
| 8  | Аспен АД          | 900       | 1700      | 2200      | 4800        |
| 9  | Астра             | 4700      | 3400      | 2800      | 10900       |
| 10 | БулПринт          | 2700      | 2700      | 2000      | 7400        |
| 11 | Ваним ООД         | 300       |           | 800       | 1100        |
| 12 | Вики ЕООД         |           | 800       |           | 800         |
| 13 | Викрон АД         |           |           | 1000      | 1000        |
| 14 | Дилком АД         | 5100      | 1300      | 1400      | 7800        |
| 15 | Динакорд          |           |           | 200       | 200         |
| 16 | Екотекс ООД       | 1500      | 2200      | 3000      | 6700        |
| 17 | Елидис ООД        | 3800      | 1900      | 1800      | 7500        |
| 18 | Кристал ООД       | 1000      |           | 1000      | 2000        |
| 19 | Нимакс ООД        | 1600      | 2500      | 900       | 5000        |
| 20 | Новостар АД       | 700       |           | 800       | 1500        |
| 21 | Олимп АД          | 200       |           | 800       | 1000        |
| 22 | Полифлекс ООД     | 1000      |           | 400       | 1400        |
| 23 | Профит ООД        | 1000      |           | 300       | 1300        |
| 24 | Росима ООД        |           | 1500      | 1900      | 3400        |
| 25 | Селтрейд          |           |           | 800       | 800         |
| 26 | Сонома ООД        | 4600      | 2300      | 2200      | 9100        |
| 27 | Устра АД          | 800       |           | 800       | 1600        |
| 28 | Филкаб АД         |           |           | 1000      | 1000        |
| 29 | Grand Total       | 33300     | 22600     | 30300     | 86200       |
|    |                   |           |           |           |             |

За допълнително обучение на Excel може да използвате онлайн сайтът: <u>http://www.gcflearnfree.org/excel2010</u>

Въпроси за самоподготовка

- 1. Кои са основните области на приложение на Електронните таблици?
- 2. Какви са конкретните приложения на електронните таблици в бизнеса?
- 3. Кои са основните функционални характеристики на електронните таблици?
- 4. Кои са основните елементи на електронната таблица?
- 5. Какъв е редът за изчисляване в електронната таблица?

- 6. Каква е разликата между абсолютен и относителен адрес на клетка?
- 7. С какъв символ започва въвеждането на формула или функция в клетка?
- 8. Какви групи функции има в електронната таблица Excel?
- 9. При представяне на цифрови данни Excel възприема ли мерните единици изобразени в таблицата при изчисленията?
- 10. Какви типови графични изображения могат да бъдат създавани в Excel?
- 11. Какви статистически пакети има включени в Excel?
- 12. Какви са фунциите за преподреждане, филтриране, обобщаване в Excel?
- 13. За какво се използва модулът Solver в Excel?